# How to Submit Lender Credits Through Loan Product Advisor®

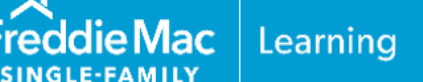

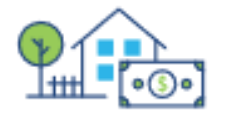

As part of the mortgage lending process, lenders may provide a lender credit to assist qualifying borrowers with closing costs.

This resource outlines the Loan Product Advisor<sup>®</sup> (LPA<sup>SM</sup>) data submission requirements for lender credits derived from an increase in the interest rate (i.e., premium pricing) or funded directly by the lender.

A lender credit may be used for the mortgage transaction, provided it meets all the requirements in Guide Section <u>5501.6(a)</u>.

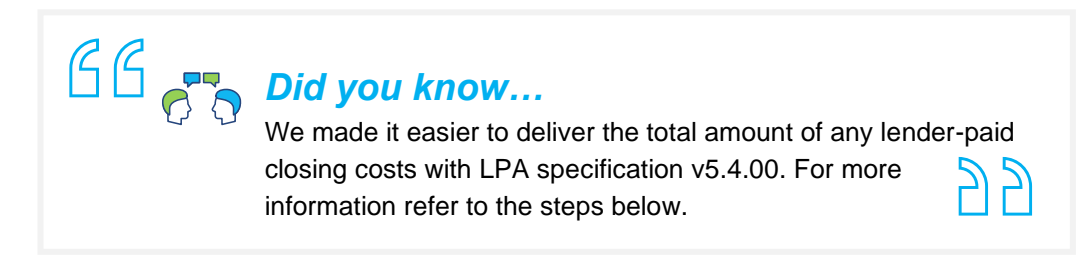

### Loan Product Advisor Data Submission Tips: Lender Credit

Use these steps to submit a mortgage with a lender credit using the Lender Credit data field to accurately determine the borrowers' required funds to close.

**Note:** System-to-System (S2S) LPA Request File data points have been provided as a resource to help identify specific data fields when using a loan origination system (LOS) that interfaces with LPA.

| Step | Data Entry                                       | S2S LPA Request File |                           |  |
|------|--------------------------------------------------|----------------------|---------------------------|--|
|      |                                                  | Unique ID            | Data Point Name           |  |
| 1.   | Select, Closing Adjustment Type 'Lender Credit'. | 123.20               | Closing Adjustment Type   |  |
| 2.   | Enter the amount of the lender credit.           | 123.10               | Closing Adjustment Amount |  |

This information is not a replacement or substitute for the requirements in the Freddie Mac *Single-Family Seller/Servicer Guide* or any other contractual agreements. This information does not constitute an agreement between Freddie Mac and any other party. © 2024 Freddie Mac

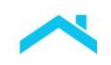

## Access LPA via Freddie Mac Loan Advisor® Single Sign-on Portal "Direct Access Users"

The information below provides step by step guidance on how to enter a lender credit to accurately determine the borrowers' required funds to close when using the Loan Advisor portal to access LPA.

| Steps                                                                                                    | Results                                                                                                    |                                   |  |  |  |
|----------------------------------------------------------------------------------------------------|----------------------------------------------------------------------------------------------------|-----------------------------------|--|--|--|
| <ol> <li>Complete all<br/>the required<br/>data fields as<br/>you navigate<br/>through each<br/>metro stop.</li> </ol> | Create Loan: Loan File Setup<br>Loan file setup Borrowering assets and labilities real estate Loan and property info declarations demographic info                                                                                                    | LENGER LOAN INFO REQUEST SERVICES |  |  |  |
| 2. Navigate to the<br>Lender Loan<br>Info metro                                                                        | Complete the Property and Loan Information, Title Information, Mortgage Loan Information,<br>Down Payment and Purchase Credits sections, as applicable.                                                                                                    |                                   |  |  |  |
| stop.                                                                                                    | <i>Note:</i> <u>Do not enter</u> a lender credit under Purchase Credits. Enter it in Lender Credits.                                                                                                    |                                   |  |  |  |
|                                                                                                    | <ul> <li>Scroll down to the Qualifying the Borrower – Minimum Required Funds or Cash Back section.</li> </ul>                                                                                                    |                                   |  |  |  |
|                                                                                                    | <b>Total Credits</b> section: Enter the amount of the borrower(s) costs paid by the lender in the <b>Lender Credits</b> data field.                                                                                                    |                                   |  |  |  |
|                                                                                                    | TOTAL CREDITS                                                                                                    |                                   |  |  |  |
|                                                                                                    | Lender Credits (Enter the total amount of Borrower(s) costs paid by the lender)                                                                                                    | \$                                |  |  |  |
|                                                                                                    | Seller Credits (Enter the total amount of Borrower(s) costs paid by the property seller)                                                                                                    | \$                                |  |  |  |
|                                                                                                    | Other Credits                                                                                                    |                                   |  |  |  |
|                                                                                                    | Total Credits                                                                                                    | \$ 0.00                           |  |  |  |
| Calculation for the                                                                                                    | Reminder: Lender credit may only be used towards the borrower's closing costs. In the event the lender credit exceeds the closing costs, the lender credit must be reduced, or the amount that exceeds the closing costs must be applied as a principal curtailment to the mortgage. |                                   |  |  |  |
| Borrower Required<br>Funds.                                                                                            | Required Borrowers – Loan Amount – Total Credits). Refer to the LPA Feedback Certificate Assets and Reserves Messages section, <b>Message Code FAR0124</b> .                                                                                                    |                                   |  |  |  |

**Note:** When accessing LPA as a direct access user you must remove any amounts **previously** entered as Purchase Credit Source Type = Lender and enter the amounts into Lender Credits in the Qualifying the Borrower – Minimum Required Funds or Cash Back section on the Lender Loan Metro Stop.

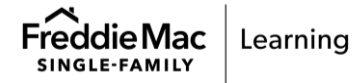

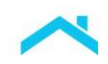

| Steps                                         | Results                                               |                                                                                                    |                           |  |  |  |
|-----------------------------------------------|-------------------------------------------------------|----------------------------------------------------------------------------------------------------|---------------------------|--|--|--|
| How it Works:                                 | LPA's (                                               | Calculation of Transaction Costs                                                                                                    | For illustrative purposes |  |  |  |
| Excerpt from the                              | Borrower's Cl                                         | osing Costs                                                                                                    | \$ 8000.00                |  |  |  |
| Qualifying the<br>Borrower –                  | Total Discour                                         | nt Points                                                                                                    | \$ 1123.56                |  |  |  |
| Minimum<br>Deguired Funde                     | Refinance: Mortgage Property to be Paid Off           |                                                                                                    |                           |  |  |  |
| or Cash Back                                  | Total MI and I                                        | Funding Fee Amount                                                                                                    | \$ 0.00                   |  |  |  |
| section                                       | Prepaid/Initia                                        | I Escrow Payments                                                                                                    | \$ 5600.00                |  |  |  |
|                                               | Total Borrower Costs                                  |                                                                                                    |                           |  |  |  |
|                                               |                                                       | (Borrower Closing Costs + Discount Points + Prepaids                                                                                                    | ) = \$14,723.56           |  |  |  |
|                                               |                                                       |                                                                                                    |                           |  |  |  |
|                                               | TOTAL CREE                                            |                                                                                                    |                           |  |  |  |
|                                               |                                                       | edits (Enter the total amount of Borrower(s) costs paid by the lender)                                                                                                    | \$ 4000.00                |  |  |  |
|                                               | Seller Crec                                           | dits (Enter the total amount of Borrower(s) costs paid by the property seller)                                                                                                    | \$ 5000.00                |  |  |  |
| Deposit                                       | Other Cred                                            | tits                                                                                                    | \$2000.00                 |  |  |  |
| (cleared acct)                                | Total Cred                                            | lits                                                                                                    | \$ 11000.00               |  |  |  |
| Excerpt of the<br>LPA Feedback<br>Certificate | dits = \$3,723.56                                     |                                                                                                    |                           |  |  |  |
|                                               | CODE                                                  | MESSAGE                                                                                                    |                           |  |  |  |
|                                               | FAR0050                                               | The loan is not eligible for asset representation and warranty relief.                                                                                                    |                           |  |  |  |
|                                               | FAR0121                                               | FAR0121 The total funds to be verified are no less than \$89,723.56. This amount includes required Borrower Funds (\$89,723.56) required reserves (\$0.00), any debts to be paid off at or before closing (\$0.00) and any debts to be paid down at or before closing (\$0.00).            |                           |  |  |  |
|                                               | FAR0124                                               | FAR0124 Required Borrower Funds are calculated as \$89,723.58 based on information submitted: purchase price (\$430,000.00) + alterations, improvements and repairs (\$0.00) - loan amount (\$344,000.00) + transaction costs (\$3.723.56) - proceeds from subordinate financing (\$0.00). |                           |  |  |  |
|                                               | lender credit must be reduced or the amount exceeding |                                                                                                    |                           |  |  |  |
|                                               |                                                       |                                                                                                    |                           |  |  |  |

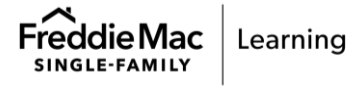

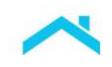

#### **Tips and Best Practices**

As you determine the borrower's eligible sources of funds and complete your data entry, keep in mind the following tips.

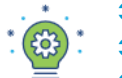

- The lender credit must **not** require repayment.
- The lender credit may only be **used** as a credit towards the borrower's **closing costs**.
- The lender must **not** use funds from a third party to provide a lender credit.

#### Keep in mind

If the lender credit exceeds the amount of the borrower's closing costs, the lender credit must be reduced, or the amount that exceeds the closing costs must be applied as a principal curtailment to the mortgage, and it must be clearly reflected on the Settlement/Closing Disclosure Statement. The lender credit must not be used as a source of funds for the down payment.

Refer to Guide Section <u>5501.5</u> to determine if a lender credit is considered an interested party contribution and whether it meets the maximum limit permitted.

Note: A lender credit <u>derived from an increase in the interest rate</u> is **not** considered an interested party contribution.

#### Resources

Looking for more information on the purchase credits or cash to close, check out these resources:

- Understanding Loan Product Advisor's Determination of Cash-to-Close job aid
- Gifts, Grants and Affordable Seconds job aid
- How to Submit Grants Through Loan Product Advisor job aid
- How to Use Freddie Mac Tools for Home Possible VLIP Credit job aid

This information is not a replacement or substitute for the requirements in the Freddie Mac *Single-Family Seller/Servicer Guide* or any other contractual agreements. This information does not constitute an agreement between Freddie Mac and any other party. © 2024 Freddie Mac

Freddie Mac Learning

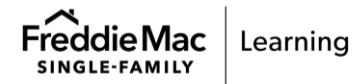